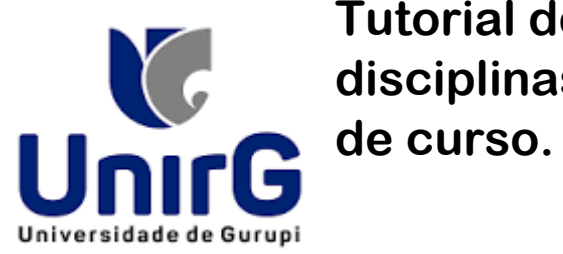

Tutorial de clonagem de disciplinas para coordenadores de curso.

Para dar início, acesse o sistema SEI, entre na aba "ACADÊMICO" e selecione a opção "PLANO DE ENSINO".

| Olá Em            | erson D. T B L Barros                                                                                                    |                                                                                                    |
|-------------------|----------------------------------------------------------------------------------------------------|----------------------------------------------------------------------------------------------------|
| 血<br>ACADÊMICO    | Acadêmico                                                                                                    |                                                                                                    |
|                   | Filtre Aqui Item do Menu                                                                                                    |                                                                                                    |
| ADMINISTRATIVO    | ALUNO                                                                                                    | MATRÍCULAS                                                                                                    |
|                   | 🔶 Aluno                                                                                                    | 🔺 Alterar Consultor Matrícula                                                                                                    |
| AVALIAÇÃO         | CURSOS                                                                                                    | 🔶 Alterar Configuração Acadêmica Histórico                                                                                                    |
|                   | <ul> <li>Área de Conhecimento</li> <li>Calendário Lançamento Plano de Ensino</li> <li>Critério Avaliação</li> <li>Curso</li> <li>Disciplina</li> <li>Assunto Disciplina</li> <li>Fórum</li> <li>Local Aula e Sala</li> </ul> | <ul> <li>Calendário de Matrícula</li> <li>Confirmação/Cancelamento Pré-Matrícula</li> <li>Fechamento Período Letivo</li> <li>Impressão de Contrato</li> <li>Inclusão/Exclusão Disciplina</li> <li>Log Matrícula</li> <li>Mapa Solicitação Reposição</li> <li>Matrícula/Renovação</li> <li>Portador Diploma</li> </ul> |
| ead               | Mapa Equivalência Matriz Curricular     Nota Conceito Indicador Avaliação     Plano de Ensino     Compos Plano de Ensino                                                                                                    | <ul> <li>Renovação Matrícula Turma</li> <li>TURMA</li> <li>Controlo Mara(s) Turma</li> </ul>                                                                                                    |
| ESTÁGIO           | <ul> <li>Formulário Plano de Ensino</li> <li>Titulação Curso</li> <li>Turno</li> </ul>                                                                                                    | <ul> <li>Disponibilização de Material Institucional</li> <li>Disponibilização de Material (Upload)</li> <li>Disponibilização de Material (BackUp)</li> </ul>                                                                                                    |
| 5==<br>FINANCEIRO | FORMATURA                                                                                                    | 🚖 Distribuição de Subturma<br>🌪 Gestão Turma                                                                                                    |

A seguir, selecione a UNIDADE DE ENSINO, o CURSO e a DISCIPLINA desejada e clique em CONSULTAR, assim, o sistema exibirá um conjunto de planos de disciplina de acordo com os critérios de busca selecionados.

|                                                                                                    |                                                                                                    |                                                                |                                                                          |                                                                                                    | Unidade de Ensino                                                                                            |                                                                                                    |                                  |                                                                             |                                                                                                    |                                 |
|----------------------------------------------------------------------------------------------------|----------------------------------------------------------------------------------------------------|----------------------------------------------------------------|--------------------------------------------------------------------------|----------------------------------------------------------------------------------------------------|----------------------------------------------------------------------------------------------------|----------------------------------------------------------------------------------------------------|----------------------------------|-----------------------------------------------------------------------------|----------------------------------------------------------------------------------------------------|---------------------------------|
|                                                                                                    |                                                                                                    |                                                                |                                                                          |                                                                                                    | FUNDAÇÃO UNIRG -                                                                                             | GURUPI                                                                                                    |                                  |                                                                             |                                                                                                    |                                 |
|                                                                                                    |                                                                                                    |                                                                |                                                                          |                                                                                                    | Curso                                                                                                    |                                                                                                    |                                  |                                                                             |                                                                                                    |                                 |
|                                                                                                    |                                                                                                    |                                                                |                                                                          | 9.8                                                                                                    | FARMÁCIA - NOTURN                                                                                            | 0                                                                                                    |                                  |                                                                             |                                                                                                    |                                 |
|                                                                                                    |                                                                                                    |                                                                | Ano                                                                      |                                                                                                    | Semestre                                                                                                    | _                                                                                                    | Situação                         |                                                                             | Período Letivo                                                                                                    |                                 |
|                                                                                                    |                                                                                                    | Q (8)                                                          |                                                                          |                                                                                                    |                                                                                                    | v                                                                                                    | Todos                            | ÷                                                                           |                                                                                                    |                                 |
| e Ensino Desativadas 🔘 orr                                                                                                    |                                                                                                    |                                                                |                                                                          |                                                                                                    |                                                                                                    |                                                                                                    |                                  |                                                                             |                                                                                                    |                                 |
|                                                                                                    |                                                                                                    |                                                                |                                                                          |                                                                                                    |                                                                                                    |                                                                                                    |                                  |                                                                             |                                                                                                    |                                 |
|                                                                                                    |                                                                                                    |                                                                |                                                                          |                                                                                                    |                                                                                                    |                                                                                                    |                                  |                                                                             |                                                                                                    |                                 |
| esulta 😑                                                                                                    |                                                                                                    |                                                                |                                                                          |                                                                                                    |                                                                                                    |                                                                                                    |                                  |                                                                             |                                                                                                    |                                 |
|                                                                                                    | Filtros Disponíveis<br>Curso                                                                                                    |                                                                | Filtros Escolhidos                                                       |                                                                                                    |                                                                                                    |                                                                                                    |                                  |                                                                             |                                                                                                    |                                 |
|                                                                                                    |                                                                                                    |                                                                |                                                                          |                                                                                                    |                                                                                                    |                                                                                                    |                                  |                                                                             |                                                                                                    |                                 |
|                                                                                                    | Disciplina                                                                                                    |                                                                |                                                                          |                                                                                                    |                                                                                                    |                                                                                                    |                                  |                                                                             |                                                                                                    |                                 |
|                                                                                                    | Disciplina<br>Data Cadastro<br>Struccio                                                                                                    |                                                                |                                                                          |                                                                                                    |                                                                                                    |                                                                                                    |                                  |                                                                             |                                                                                                    |                                 |
|                                                                                                    | Disciplina<br>Data Cadastro<br>Situação<br>Ano Semestre                                                                                                |                                                                |                                                                          |                                                                                                    |                                                                                                    | /                                                                                                    |                                  |                                                                             |                                                                                                    |                                 |
|                                                                                                    | Disciplina<br>Data Cadastro<br>Situação<br>Ano Semestre                                                                                                |                                                                |                                                                          |                                                                                                    |                                                                                                    | /                                                                                                    |                                  |                                                                             |                                                                                                    |                                 |
|                                                                                                    | Disciplina<br>Data Cadastro<br>Situação<br>Ano Semestre                                                                                                |                                                                |                                                                          | _                                                                                                    | _/                                                                                                    | /                                                                                                    |                                  |                                                                             |                                                                                                    |                                 |
|                                                                                                    | Disciplina<br>Data Cadastro<br>Situsção<br>Ano Semestre                                                                                                |                                                                |                                                                          | Q. CON                                                                                                    | SULTAR                                                                                                    | /                                                                                                    |                                  |                                                                             |                                                                                                    |                                 |
| descrição                                                                                                    | Disciplina<br>Data Catalento<br>Sitasção<br>Ano Semestre<br>UNIDADE DE ENSINO                                                                          | CURSO                                                          | DISCIPLINA                                                               | Q. CON<br>TURNO                                                                                                    | SULTAR<br>ANO-SEME STRE                                                                                      | stunção                                                                                                    | DATA                             | PROFESSOR<br>RESPONSAVEL                                                    | RESPONSÁVEL<br>CADASTRO                                                                                                    | OPÇÕES                          |
| DESCRIÇÃO<br>FARM BOT2 MS -<br>CÁLCULOS APERADOS Á<br>FARBÁCIA                                                                                                    | Disciplina<br>Data Catastro<br>Situação<br>Ano Semastro<br>UNIDADE DE EN SINO<br>UNIDADE DE EN SINO<br>PUNDAÇÃO UNIRIG -<br>GUIDIPI                    | CURSO<br>FARMÁCIA - NOTURINO.                                  | DISCIPLINA<br>E3011308 - CÁLCULOS                                        | TURNO<br>HORÁRIO UMERO                                                                                                    | SULTAR<br>ANCISEME STRE<br>2026/1                                                                            | SITUAÇÃO<br>Pendente                                                                                                    | DATA<br>30/01/2025               | PROFESSOR<br>RESPONSÁVEL<br>Martino Peres de Melo                           | RESPONSÄVEL<br>CADASTRO<br>Emersion Djincar T B L<br>Barros                                                                                                    | OPÇÕES                          |
| резсвіско<br>салона от даво<br>салона за аконо сало<br>гала маста да ба<br>салона за аконо салона<br>салона за аконо салона<br>салона за аконо салона салона<br>салона за аконо салона салона салона<br>салона салона салона салона салона салона<br>салона салона салона салона салона салона<br>салона салона салона салона салона салона<br>салона салона салона салона салона салона<br>салона салона салона салона салона салона салона<br>салона салона салона салона салона салона<br>салона салона салона салона салона салона салона<br>салона салона салона салона салона салона салона<br>салона салона салона салона салона салона салона салона<br>салона салона салона салона салона салона салона салона<br>салона салона салона салона салона салона салона салона<br>салона салона салона салона салона салона салона салона<br>салона салона салона салона салона салона салона салона<br>салона салона салона салона салона салона салона салона<br>салона салона салона салона салона салона салона салона<br>салона салона салона салона салона салона салона салона<br>салона салона салона салона салона салона салона салона салона салона салона салона салона салона салона салона<br>салона салона салона салона салона салона салона салона салона салона салона салона салона салона салона салона<br>салона салона салона салона салона салона салона салона салона салона салона салона салона салона салона салона<br>салона салона салона салона салона салона салона салона салона салона салона салона салона салона салона салона<br>салона салона салона салона салона салона салона салона салона салона салона салона салона салона салона салона<br>салона салона салона салона салона салона салона салона салона салона салона салона салона салона салона салона<br>салона салона салона салона салона салона салона салона салона салона салона салона салона салона салона салона | Disciplina<br>Discubina<br>Shacja<br>Ano Semente<br>UNIDADE DE ENSINO<br>FUNDADE DE ENSINO<br>FUNDAÇÃO UNISG -<br>GUIDIT<br>FUNDAÇÃO UNISG -<br>GUIDIT | CURBO<br>FARIMÁCIA - NOTURINO<br>FARIMÁCIA - NOTURINO          | DISCIPLINA<br>RISH138 - CÁLCILOS<br>RISH138 - CÁLCILOS                   | Q сом<br>тияно<br>нопілно имяка<br>нопілно имяка                                                                                               | SULTAR<br>ANO:SEMESTRE<br>2025/1<br>2025/2                                                                   | STUAÇÃO<br>Pendente<br>Autorizador Publicado                                                                                                    | DATA<br>30/01/2026<br>05/05/2023 | PROFESSOR<br>RESPORTAVEL<br>Maritus Pores de Melo<br>Kattla Forena da Silva | RESPONSÄVEL<br>CADATIRO<br>Emersion Djacas T B L<br>Barros<br>Kattia Perretin da Silva                                                                                                    | OPÇÕES                          |
|                                                                                                    | Ensino Desativadas 🍥 ori                                                                                                    | Entite Desabladat (@ ==<br>uita @<br>/Htes Department.<br>Case | Q, @<br>Ensino Desativadas (@ cr<br>unta @<br>Fittes Departments<br>Gane | Q, @ Ano<br>Q, @<br>Entrino Desativadat @ or<br>vita @<br>Pitten Dipportents<br>Fitten Dipportents<br>Fitten Dipportents<br>Fitten Dipportents | Ans<br>Ans<br>Entites Desathadar () (*)<br>Filters Departments<br>Filters Departments<br>Tittes Excellations | Ano Control Control Co | Ano                              | Ano Senator Stauple Triben Departments. Filters forefaces.                  | Ano control<br>Ano control<br>Ano co | Inter December Inter Securities |

Selecione a DISCIPLINA pretendida e clique no ícone do LÁPIS para abrir um plano.

| ano de Ens         | sino                                                        |                            |                    |                     |               |                   |                       |            |                          |                                 | C Un   |
|--------------------|-------------------------------------------------------------|----------------------------|--------------------|---------------------|---------------|-------------------|-----------------------|------------|--------------------------|---------------------------------|--------|
|                    |                                                             |                            |                    |                     | Q, 🗇          | FARMÁCIA - NOTURN | 10                    |            |                          |                                 | Q 🗄    |
| ciplina            |                                                             |                            |                    | Ano                 |               | Semestre          |                       | Situação   |                          | Período Letivo                  |        |
| ÁLCULOS            |                                                             |                            | Q, 🗇               |                     |               |                   | ~                     | Todos      | ~                        |                                 | ~      |
| nsiderar Unidades  | De Ensino Desativadas 🔘 ori                                 |                            |                    |                     |               |                   |                       |            |                          |                                 |        |
| ▼ Ordenação        |                                                             |                            |                    |                     |               |                   |                       |            |                          |                                 | ^      |
| • Ordenacijo de Cr | osculta 🔒                                                   |                            |                    |                     |               |                   |                       |            |                          |                                 |        |
| orocnação de cr    |                                                             | Filtros Disponiveis        |                    | Filtros Escolhidos  |               |                   |                       |            |                          |                                 |        |
|                    |                                                             | Curso<br>Disciplina        |                    |                     |               |                   |                       |            |                          |                                 |        |
|                    |                                                             | Data Cadastro              |                    |                     |               |                   |                       |            |                          |                                 |        |
|                    |                                                             | Situação<br>Ano Semestre   |                    |                     |               |                   |                       |            |                          |                                 |        |
|                    |                                                             |                            |                    |                     |               |                   |                       |            |                          |                                 |        |
|                    |                                                             |                            |                    |                     |               |                   |                       |            |                          |                                 |        |
|                    |                                                             |                            |                    |                     | Q COM         | ISULTAR           |                       |            |                          |                                 |        |
| CÓDIGO             | DESCRIÇÃO                                                   | UNIDADE DE ENSINO          | CURSO              | DISCIPLINA          | TURNO         | ANO/SEMESTRE      | SITUAÇÃO              | DATA       | PROFESSOR<br>RESPONSÁVEL | RESPON SÁVEL<br>CADA STRO       | OPÇÕES |
| 22683              | FARM-NOT/2-M5 -<br>CÁLCULOS APLICADOS Á<br>FARMÁCIA         | FUNDAÇÃO UNIRG -<br>GURUPI | FARMÁCIA - NOTURNO | 63011308 - CÁLCULOS | HORÁRIO UNIRG | 2025/1            | Pendente              | 30/01/2025 | Marilos Peres de Meio    | Emerson Djiscar T B L<br>Barros |        |
| 19722              | FARM-NOT/2-M5 -<br>CÁLCULOS APLICADOS Á<br>FARMÁCIA         | FUNDAÇÃO UNIRG -<br>GURUPI | FARMÁCIA - NOTURNO | 63011308 - CÁLCULOS | HORÁRIO UNIRG | 2023/2            | Autorizado/ Publicado | 05/08/2023 | Kattia Ferreira da Silva | Kattia Ferreira da Silva        |        |
| 22694              | FARM-NOT/2-M5 -<br>CÁLCULOS APLICADOS Á<br>FARMÁCIA - CLONE | FUNDAÇÃO UNIRG -<br>GURUPI | FARMÁCIA - NOTURNO | 63011308 - CÁLCULOS | HORÂRIO UNIRG | 2023/2            | Pendente              | 31/01/2025 | Marlios Peres de Meio    | Romario Soares Borges           |        |
| 18957              | FARM-NOT/2-M5 -<br>CÁLCULOS APLICADOS Á<br>FARMÁCIA         | FUNDAÇÃO UNIRG -<br>GURUPI | FARMÁCIA - NOTURNO | 63011308 - CÁLCULOS | HORÁRIO UNIRG | 2023/1            | Autorizado/ Publicado | 06/02/2023 | Kattia Ferreira da Silva | Kattia Ferreira da Silva        |        |
| 22695              | FARM-NOT/2-M5 -<br>CÁLCULOS APLICADOS Á<br>FARMÁCIA - CLONE | FUNDAÇÃO UNIRG -<br>GURUPI | FARMÁCIA - NOTURNO | 63011308 - CÁLCULOS | HORÁRIO UNIRG | 2023/1            | Pendente              | 31/01/2025 | Marilos Peres de Meio    | Romario Soares Borges           |        |
|                    |                                                             |                            |                    |                     |               | 1010              |                       |            |                          |                                 |        |

Ao abrir o plano, observe que os campos em vermelho representam informações do plano atual. Clique em CLONAR, para copiar o plano de ensino.

| Plano de Ensino                               |                                              |            |                         |                                           |
|-----------------------------------------------|----------------------------------------------|------------|-------------------------|-------------------------------------------|
| Dados Básicos Plano do Curso                  | Referências Bibliográficas Conteúdo/Planejam | ento Horá  | ário Aula               |                                           |
| Develop                                       |                                              |            | lidado de Facino        |                                           |
| FARM-NOT/2-M5 - CÁLCULOS APLICADOS À FARMÁCIA |                                              |            | FUNDAÇÃO UNIRG - GURUPI |                                           |
| Curso                                         | Ano                                          | nestre Dis | sciplina                |                                           |
| FARMÁCIA - NOTURNO                            | Q 2023                                       | 20 🗸 🤇     | CÁLCULOS                |                                           |
| Responsável Cadastro                          |                                              | Tur        | imo                     | Situação                                  |
| Kattia Ferreira da Silva                      |                                              |            | HORÁRIO UNIRG           | <ul> <li>Autorizado/ Publicado</li> </ul> |
| Professor Responsável                         |                                              |            |                         |                                           |
| Kattia Ferreira da Silva                      |                                              | Q. 🗎       |                         |                                           |
| Informe os dados desejados                    |                                              |            |                         |                                           |
|                                               |                                              |            |                         |                                           |
|                                               |                                              |            |                         |                                           |
|                                               |                                              |            |                         |                                           |
|                                               |                                              |            |                         |                                           |
|                                               |                                              |            |                         |                                           |
|                                               |                                              |            | \                       |                                           |
|                                               |                                              |            | \                       |                                           |
|                                               |                                              |            | \                       |                                           |
|                                               |                                              |            |                         |                                           |
|                                               |                                              |            | \                       |                                           |
|                                               |                                              |            | \                       |                                           |
|                                               |                                              |            | \                       |                                           |
|                                               |                                              |            | \                       |                                           |
|                                               |                                              |            | \<br>\                  |                                           |
|                                               |                                              |            | •                       | -                                         |
|                                               |                                              |            |                         |                                           |
|                                               | VOLTAR PARA REVISAO                          | EXCLUIR    | CONSULIAR CONSULIAR     | GERAR RELATORIO (PDF)                     |

Alguns dados são apagados e a palavra CLONE é adicionada na descrição, para identificar que se trata de uma cópia de um plano de ensino.

| Plano de Ensino                                     |                             |                            |                       |     |                                     |          |          |  |
|-----------------------------------------------------|-----------------------------|----------------------------|-----------------------|-----|-------------------------------------|----------|----------|--|
| Dados Básicos                                       | Plano do Curso              | Referências Bibliográficas | Conteúdo/Planejamento | н   | orário Aula                         |          |          |  |
| Descrição<br>FARM-NOT/2-M5 - CÁLCULOS AI            | PLICADOS À FARMÁCIA • CLONE |                            |                       | _   | Unidade de Ensino<br>FUNDAÇÃO UNIRG | - GURUPI |          |  |
| Curso<br>FARMÁCIA - NOTURNO<br>Responsável Cadastro |                             | ٩                          | o Semestre            | ~   | CÁLCULOS                            |          | Situação |  |
| Emerson Djiscar T B L Barros                        |                             |                            |                       |     | HORÁRIO UNIRG                       | *        | Pendente |  |
|                                                     |                             |                            |                       | Q 🗇 |                                     |          |          |  |
| <ul> <li>Dados clonados com sucesso!</li> </ul>     |                             |                            |                       |     |                                     |          |          |  |

|                                                      | E NOVO D GRAVAR E EXCLUIR Q CONSULTAR C CLONAR |
|------------------------------------------------------|------------------------------------------------|
| TATE DEPENDENTION LOU OLIMITE IL ACIGO DEL OVIDIO IO |                                                |

Edite os campos e clique em gravar para que essa cópia seja vinculada a outro professor. Observe que além dos campos ANO e SEMESTRE, o campo PROFESSOR RESPONSÁVEL deve ser editado de acordo com o que se pretende.

Clique em gravar e este Plano de Disciplina será atribuído ao novo professor responsável.

| Plano de Ensino                |                 |                            |                 |                |                     |          |          |  |
|--------------------------------|-----------------|----------------------------|-----------------|----------------|---------------------|----------|----------|--|
| Dados Básicos                  | Plano do Curso  | Referências Bibliográficas | Conteúdo/Planej | amento         | Horário Aula        |          |          |  |
| Deserieia                      |                 |                            |                 |                | Unidade de Envire   |          |          |  |
| FARM-NOT/2-M5 - CÁLCULOS APLIC | ADOS À FARMÁCIA |                            |                 |                | FUNDAÇÃO UNIRG - GI | URUPI    |          |  |
| Curso                          |                 | An                         |                 | Semestre       | Disciplina          |          |          |  |
| FARMÁCIA - NOTURNO             |                 | Q I                        | 025             | 10 🗸           | CÁLCULOS            |          |          |  |
| Responsável Cadastro           |                 |                            |                 |                | Turno               |          | Situação |  |
| Emerson Djiscar T B L Barros   |                 |                            |                 |                | HORÁRIO UNIRG       | ~        | Pendente |  |
| Professor Responsável          |                 |                            |                 |                |                     |          |          |  |
| Marllos Peres de Melo          |                 |                            |                 | Q. 🗎           |                     |          |          |  |
| Dados clonados com sucesso!    |                 |                            |                 |                |                     |          |          |  |
|                                |                 |                            |                 |                |                     |          |          |  |
|                                |                 |                            |                 |                |                     |          |          |  |
|                                |                 |                            |                 |                |                     |          |          |  |
|                                |                 |                            |                 |                |                     |          |          |  |
|                                |                 |                            |                 |                |                     |          |          |  |
|                                |                 |                            |                 |                |                     |          |          |  |
|                                |                 |                            | \<br>\          |                |                     |          |          |  |
|                                |                 |                            | \<br>\          |                |                     |          |          |  |
|                                |                 |                            | \<br>\          |                |                     |          |          |  |
|                                |                 |                            | \               |                |                     |          |          |  |
|                                |                 |                            | \               |                |                     |          |          |  |
|                                |                 |                            | \               |                |                     |          |          |  |
|                                |                 |                            | \               |                |                     |          |          |  |
|                                |                 |                            |                 |                |                     |          |          |  |
|                                |                 |                            |                 |                |                     |          |          |  |
|                                |                 |                            |                 |                |                     |          |          |  |
|                                |                 | LI                         | B NOVO          | GRAVAR 🛛 🗈 EXC | LUIR Q CONSULTAR    | D-CEONAR |          |  |
|                                |                 |                            |                 |                |                     |          |          |  |

Ao entrar na área do professor, pesquise pelo plano de acordo com o Ano/Semestre pretendido, observa-se que aquele que foi clonado pelo coordenador é atribuído ao professor. Desta forma, este pode editá-lo.

| Você Está<br>Graduaç | á Acessando F<br>ção | Pelo Perfil                                                  | Periodicidade Turma     Semestral                                                       | Ano<br>202          | IS 1º                                          | ~            |               | ۵.                   | P 🗆 🗉      | s <mark>⊪</mark> 0 ¢≎    | n  |
|----------------------|----------------------|--------------------------------------------------------------|-----------------------------------------------------------------------------------------|---------------------|------------------------------------------------|--------------|---------------|----------------------|------------|--------------------------|----|
| 0                    | Ordenação d          | ie Consulta 🟮                                                |                                                                                         | _                   |                                                |              |               |                      |            |                          |    |
|                      |                      |                                                              | Filtros Disponíveis<br>Curso<br>Disciplina<br>Data Cadastro<br>Situação<br>Ano Semestre | Filtros Esc         | olhidos                                        |              |               |                      |            |                          |    |
|                      |                      |                                                              |                                                                                         |                     |                                                |              |               |                      |            |                          |    |
|                      |                      |                                                              |                                                                                         |                     | ٩                                              | CONSULTAR    |               |                      |            |                          |    |
| ci                   | ÓDIGO                | DESCRIÇÃO                                                    | UNIDADE DE EN SINO                                                                      | CURSO               | DISCIPLINA                                     | ANO/SEMESTRE | TURNO         | SITUAÇÃO             | DATA       | PROF.<br>RESPONSÁVEL     | OP |
|                      |                      |                                                              | FUNDAÇÃO UNIRG - GURUPI                                                                 | ENFERMAGEM          | 9901215 - BIOE STATÍSTICA                      |              |               | Não Cadastrado       |            |                          |    |
| 1                    | 22676                | BIOE STATISTICA/2022-1 -<br>CLONE - CLONE - CLONE -<br>CLONE | FUNDAÇÃO UNIRG - GURUPI                                                                 | FISIOTERAPIA        | 9901216 - BIOE STATÍSTICA                      | 2025/1       |               | Aguardando Aprovação | 30/01/2025 | Marilos Peres de<br>Meio |    |
| 1                    | 22683 <sup>Fi</sup>  | ARM-NOT/2-M5 - CÁLCULOS<br>APLICADOS Á FARMÁCIA              | FUNDAÇÃO UNIRG - GURUPI                                                                 | FARMÁCIA - NOTURNO  | 63011308 - CÁLCULOS                            | 2025/1       | HORÁRIO UNIRG | Pendente             | 30/01/2025 | Marilos Peres de<br>Melo |    |
|                      |                      |                                                              | FUNDAÇÃO UNIRG - GURUPI                                                                 | ADMINISTRAÇÃO       | 9901218 - ESTATÍSTICA                          |              |               | Não Cadastrado       |            |                          |    |
|                      |                      |                                                              |                                                                                         |                     |                                                |              |               | Win Codestando       |            |                          |    |
|                      |                      |                                                              | FUNDAÇÃO UNIRG - GURUPI                                                                 | CIÊNCIA S CONTÁBEIS | 9901218 - ESTATISTICA                          |              |               | Nati Catalisti atto  |            |                          |    |
|                      |                      |                                                              | FUNDAÇÃO UNIRG - GURUPI<br>FUNDAÇÃO UNIRG - GURUPI                                      | CIÈNCIA S CONTÀBEIS | 9901218 - ESTATISTICA<br>9901218 - ESTATÍSTICA |              |               | Não Cadastrado       |            |                          |    |